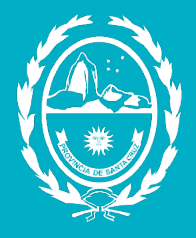

# Santa Cruz

Gobierno de la Provincia

## Jefatura de Gabinete

Secretaría de Estado de Modernización e Innovación Tecnológica

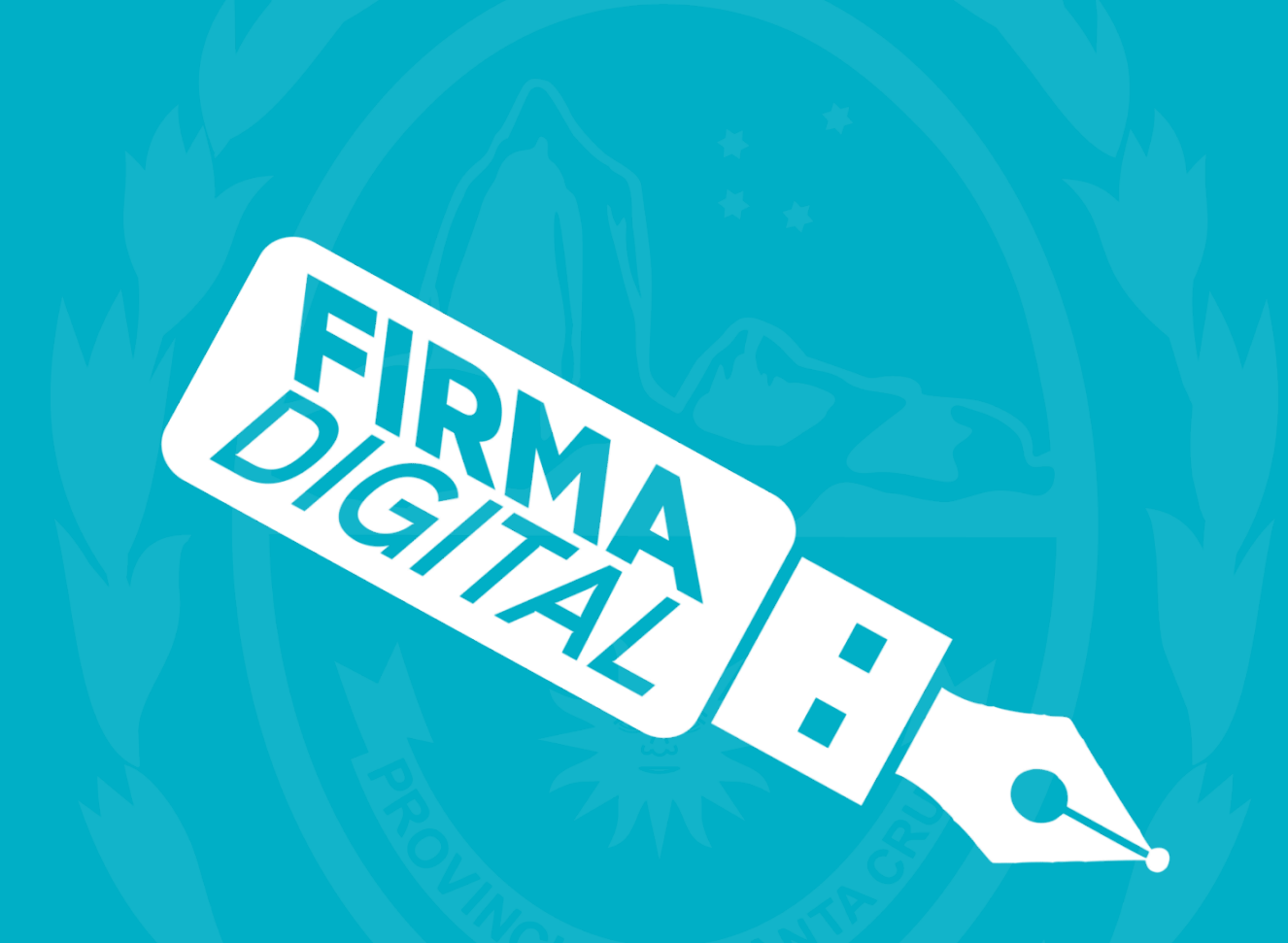

Instalación, Configuración, Firma Digital y Verificación con XolidoSign

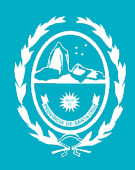

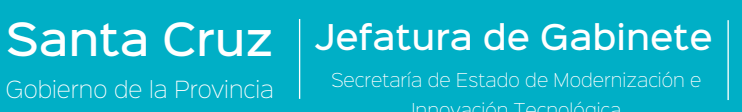

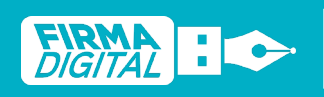

## Índice

| Instalación de XolidoSign2                              |
|---------------------------------------------------------|
| Configuración de XolidoSign9                            |
| Configuración de Proxy11                                |
| Firma digital y configuración de sello con XolidoSign12 |
| Verificar Firma Digital25                               |

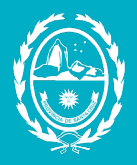

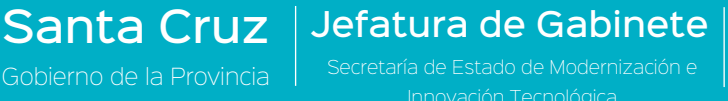

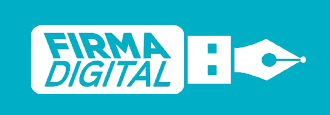

Revisión: 02 Fecha: <u>02/09/2021</u>

Español - English 📿

## Instalación de XolidoSign

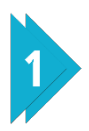

Para descargar el programa debe dirigirse al siguiente link:

https://www.xolido.com/lang/xolidosign/xolidosigndesktop/

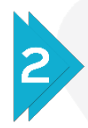

En la página principal de Xolido Sign, puede descargar el instalador del programa haciendo clic en el botón Descarga Gratuita.

### ≡ xolido

## XolidoSign <u>Desktop</u>

Programa **GRATUITO** para firmar, verificar y sellar con tiempo documentos electrónicamente en tu ordenador

Esta aplicación se instala en tu PC y es muy útil para multitud de aplicaciones y trámites telemáticos que precisen de documentos PDF firmados electrónicamente y con sello de tiempo.

Descarga GRATUITA 🕕

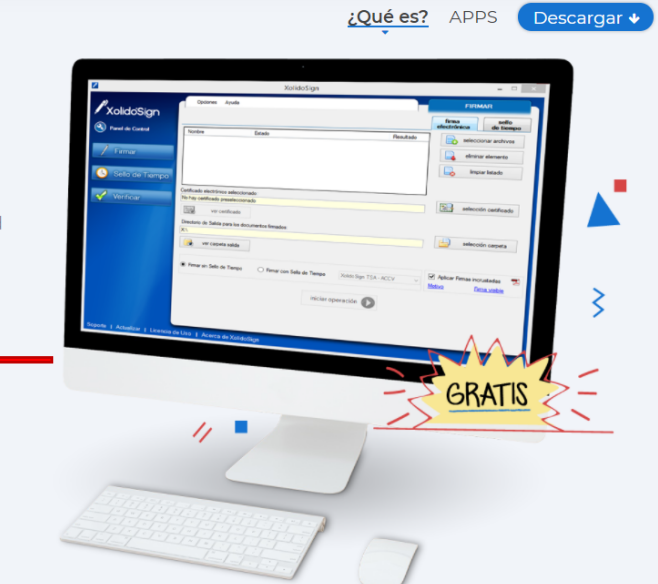

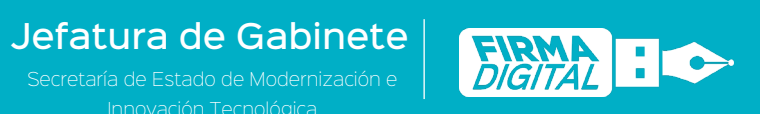

3

### Hacer clic en el botón Guardar.

Santa Cruz

| 🧔 Guardar como                                                                                                    |                                                     |                            |                  |              |          | × |
|----------------------------------------------------------------------------------------------------|-----------------------------------------------------|----------------------------|------------------|--------------|----------|---|
|                                                                                                    | <ul> <li>&gt; Este equipo &gt; Descargas</li> </ul> |                            | ~ Ō              |              | escargas |   |
| Organizar 🔻 🛛 N                                                                                                    | lueva carpeta                                       |                            |                  |              |          | ? |
| <ul> <li>★ Acceso rápido</li> <li>⊘ Creative Cloud</li> <li>OneDrive</li> <li>☑ Este equipo</li> <li>☑ Red</li> </ul> | l Files                                             | Ningún elemento coincide c | on el criterio c | le búsqueda. |          |   |
|                                                                                                    |                                                     |                            |                  |              |          |   |
| Nombre:                                                                                                    | SetupXolidoSign                                     |                            |                  |              |          | ~ |
| lipo:                                                                                                    | Application                                         |                            |                  |              |          | ~ |
| <ul> <li>Ocultar carpetas</li> </ul>                                                                                  |                                                     |                            |                  | Guardar      | Cancelar |   |

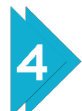

Hacer clic soble el archivo para iniciar la instalación.

| 🖊   💆 📙 🖛   Descargas  |                    |                       |            |           | - 0              | $\times$ |
|------------------------|--------------------|-----------------------|------------|-----------|------------------|----------|
| Archivo Inicio Compar  | ir Vista           |                       |            |           |                  | ~ ?      |
| ← → ~ ↑ 🕹 > Este       | equipo > Descargas |                       | ~          | ල 🔎 Bus   | car en Descargas |          |
|                        | Nombre             | Fecha de modificación | Тіро       | Tamaño    |                  |          |
| Acceso rápido          | ∽ hoy (1)          |                       |            |           |                  |          |
| o Creative Cloud Files | 🔄 SetupXolidoSign  | 13/08/2021 11:59      | Aplicación | 16.851 KB |                  |          |
| OneDrive               | 45'                |                       |            |           |                  |          |
| 🔜 Este equipo          |                    |                       |            |           |                  |          |
| 💣 Red                  |                    |                       |            |           |                  |          |
|                        |                    |                       |            |           |                  |          |
|                        |                    |                       |            |           |                  |          |
|                        |                    |                       |            |           |                  |          |
|                        |                    |                       |            |           |                  |          |
|                        |                    |                       |            |           |                  |          |
|                        |                    |                       |            |           |                  |          |
|                        |                    |                       |            |           |                  |          |
|                        |                    |                       |            |           |                  |          |
|                        |                    |                       |            |           |                  |          |
|                        |                    |                       |            |           |                  |          |
|                        |                    |                       |            |           |                  |          |
|                        |                    |                       |            |           |                  |          |
| 1 elemento             |                    |                       |            |           |                  | :==      |

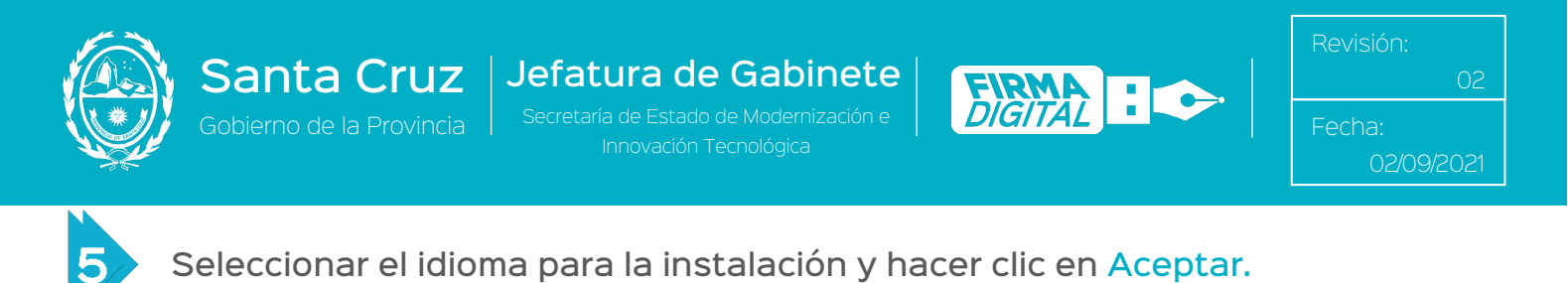

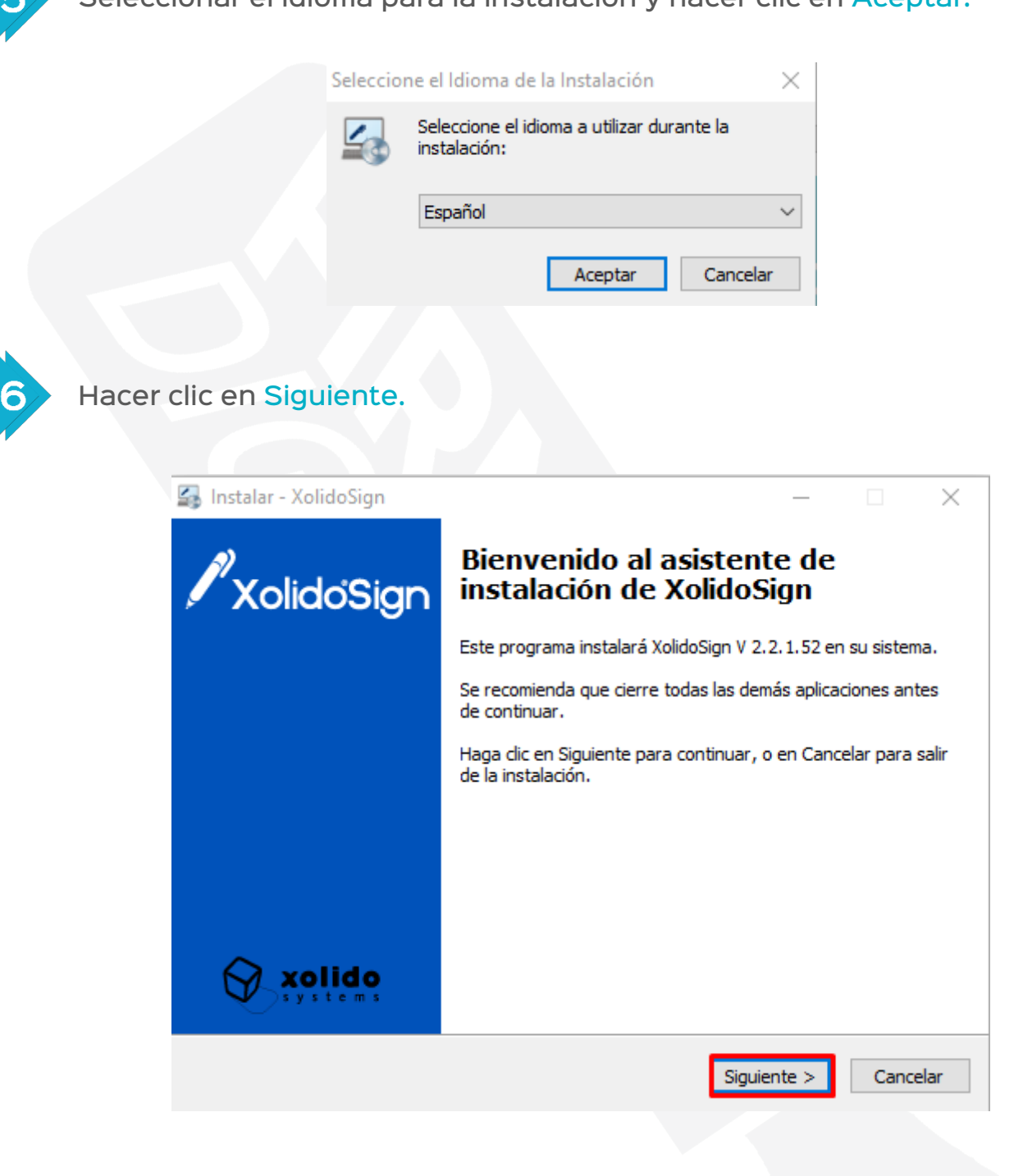

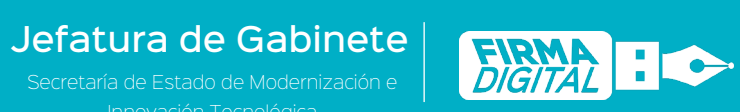

Revisión: 02 Fecha: <u>02/09/202</u>

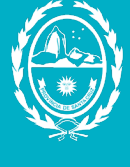

Santa Cruz

Seleccionar la opción Acepto el acuerdo y luego hacer clic en Siguiente.

| _                                                                                                    |          |      |          |
|----------------------------------------------------------------------------------------------------|----------|------|----------|
| 🛃 Instalar - XolidoSign                                                                                                 | —        |      | $\times$ |
| Acuerdo de Licencia<br>Por favor, lea la siguiente información de importancia antes de cont                             | inuar.   |      | xolido   |
| Por favor, lea el siguiente acuerdo de licencia. Debe aceptar los tér<br>acuerdo antes de continuar con la instalación. | minos de | este | _        |
|                                                                                                    |          | ^    |          |
|                                                                                                    |          |      |          |
| CONTRATO DE LICENCIA PARA EL USUARIO FINAL DE<br>DE XOLIDO                                                              | SOFTWA   | RE   |          |
| XolidoSign V 2.2.1.x                                                                                                    |          |      |          |
|                                                                                                    |          | ~    |          |
| Acepto el acuerdo                                                                                                    |          |      |          |
| ○ No acepto el acuerdo                                                                                                  |          |      |          |
| < Atrás Siguie                                                                                                    | nte >    | Canc | elar     |

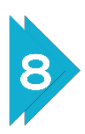

Por defecto, el programa se instalará en el Disco C: Hacer clic en <mark>Siguiente</mark>.

| Instalar - XolidoSign                                                                           | _        |        | $\times$ |
|-------------------------------------------------------------------------------------------------|----------|--------|----------|
| Seleccione la Carpeta de Destino                                                                |          | 1      |          |
| ¿Dónde debe instalarse XolidoSign?                                                              |          |        | xolido   |
| El programa instalará XolidoSign en la siguiente carpeta.                                       |          |        |          |
| Para continuar, haga clic en Siguiente. Si desea seleccionar una carp<br>haga clic en Examinar. | eta dife | rente, |          |
| C:\Program Files\XolidoSystems\XolidoSign                                                       | Ex       | aminar | 1        |
|                                                                                                 |          |        |          |
|                                                                                                 |          |        |          |
|                                                                                                 |          |        |          |
|                                                                                                 |          |        |          |
| Se requieren al menos 29,5 MB de espacio libre en el disco.                                     |          |        |          |
| < Atrás Siguier                                                                                 | nte >    | Cano   | elar     |
|                                                                                                 | _        |        |          |

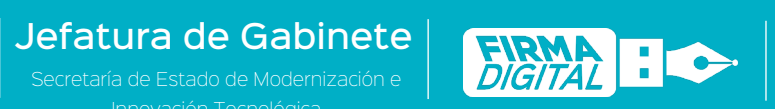

Revisión: 02 Fecha:

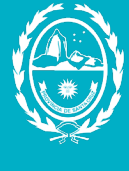

9

Santa Cruz

#### Seleccionar el botón Siguiente en ambas pantallas.

| 🛃 Instalar - XolidoSign                                                              |                             | - 🗆 🗙             |
|--------------------------------------------------------------------------------------|-----------------------------|-------------------|
| Seleccione la Carpeta del Menú Inicio<br>¿Dónde deben colocarse los accesos directos | s del programa?             | xolido            |
| El programa de instalación creará lo siguiente carpeta del Menú Inicio.              | os accesos directos del pro | ograma en la      |
| Para continuar, haga dic en Siguiente. Si des<br>dic en Examinar.                    | sea seleccionar una carpe   | ta distinta, haga |
| Xolido Systems\XolidoSign                                                            |                             | Examinar          |
|                                                                                      |                             |                   |
|                                                                                      |                             |                   |
|                                                                                      |                             |                   |
| No crear una carpeta en el Menú Inicio                                               |                             |                   |
|                                                                                      | < Atrás Siguient            | e > Cancelar      |
|                                                                                      |                             |                   |
|                                                                                      |                             |                   |
| 🌠 Instalar - XolidoSign                                                              |                             | - 🗆 X             |
| Seleccione las Tareas Adicionales<br>¿Qué tareas adicionales deben realizarse?       |                             | xolido            |
| Seleccione las tareas adicionales que desea<br>XolidoSign y haga clic en Siguiente.  | que se realicen durante la  | a instalación de  |
| Iconos adicionales:                                                                  |                             |                   |
| Crear un icono en el escritorio                                                      |                             |                   |
|                                                                                      |                             |                   |
|                                                                                      |                             |                   |
|                                                                                      |                             |                   |
|                                                                                      |                             |                   |
|                                                                                      |                             |                   |
|                                                                                      | A Abuda Cimulan             |                   |

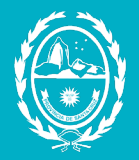

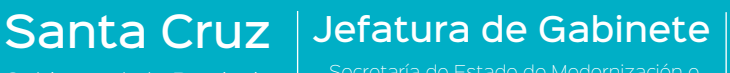

Innovación Tecnológica

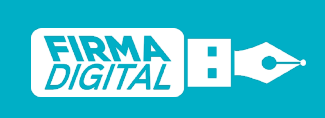

Revisión: 02 Fecha: 02/09/2021

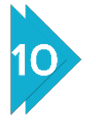

Luego de hacer clic en Instalar comenzará el proceso de instalación.

| 👍 Instalar - XolidoSign 🦳 –                                                                                          | -       |       | $\times$ |
|----------------------------------------------------------------------------------------------------|---------|-------|----------|
| Listo para Instalar<br>Ahora el programa está listo para iniciar la instalación de XolidoSign en su<br>sistema.      | ı       |       | xolido   |
| Haga clic en Instalar para continuar con el proceso, o haga clic en Atrás<br>revisar o cambiar alguna configuración. | si dese | a     |          |
| Carpeta de Destino:<br>C:\Program Files\XolidoSystems\XolidoSign                                                     |         | ^     |          |
| Carpeta del Menú Inicio:<br>Xolido Systems\XolidoSign                                                                |         |       |          |
| Tareas Adicionales:<br>Iconos adicionales:<br>Crear un icono en el escritorio                                        |         |       |          |
| <                                                                                                    |         | >     |          |
| < Atrás Instalar                                                                                                    |         | Canc  | elar     |
|                                                                                                    |         |       |          |
| Instalar - XolidoSign —                                                                                              |         |       | ×        |
| Instalando<br>Por favor, espere mientras se instala XolidoSign en su sistema.                                        |         |       | xolido   |
| Extrayendo archivos<br>C:\Program Files\XolidoSystems\XolidoSign\XolidoSign.exe                                      |         |       |          |
|                                                                                                    |         |       |          |
|                                                                                                    |         |       | 1        |
|                                                                                                    |         |       |          |
|                                                                                                    |         |       |          |
|                                                                                                    |         |       |          |
|                                                                                                    |         |       |          |
|                                                                                                    |         |       |          |
|                                                                                                    |         |       |          |
|                                                                                                    |         | Cance | elar     |

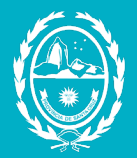

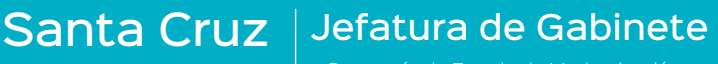

cretaria de Estado de Modernización Innovación Tecnológica

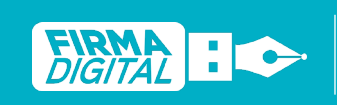

echa:

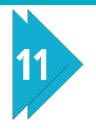

#### Hacer clic en Finalizar para terminar la instalación.

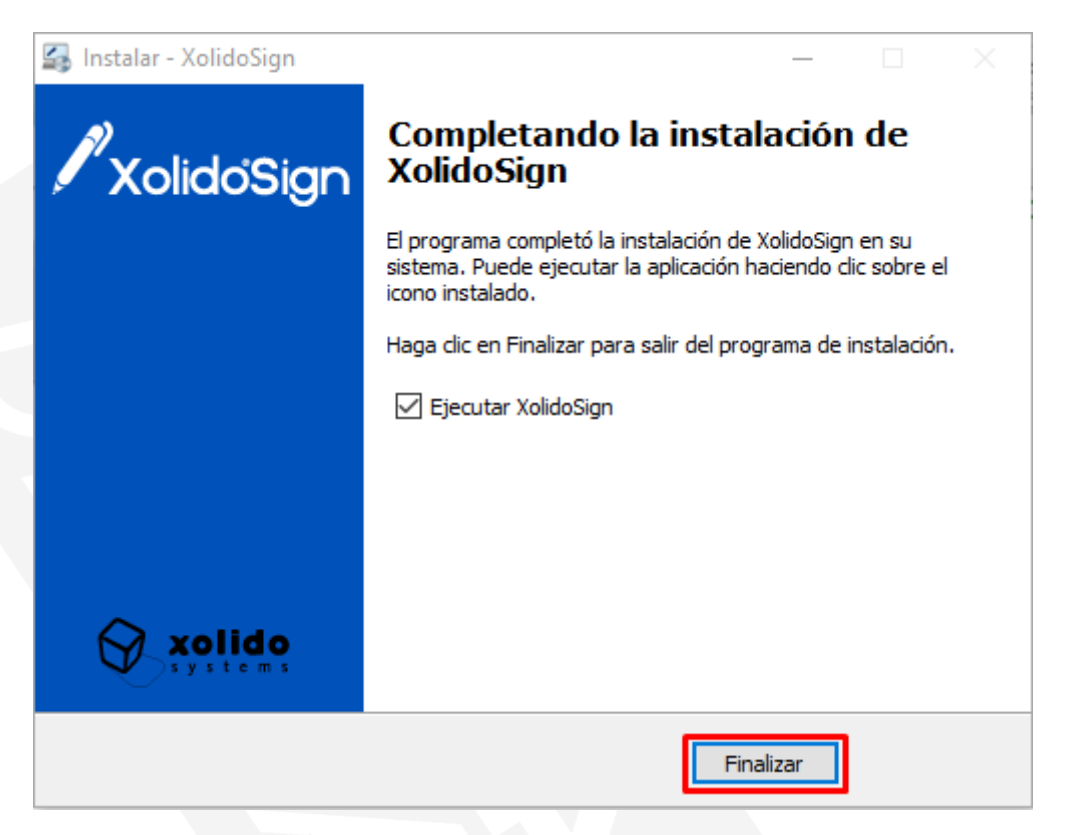

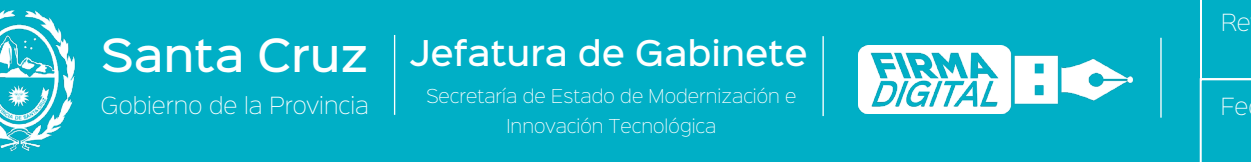

## Configuración de XolidoSign

1

Si es necesario configurar el idioma de la aplicación, hacer clic en la pestaña Opciones Globales.

| 🖊 XolidoSign                      |                                           |                                                                                                    | - 🗆 ×                                                                                                    |
|-----------------------------------|-------------------------------------------|----------------------------------------------------------------------------------------------------|----------------------------------------------------------------------------------------------------|
| <i>s</i> )                        | Opciones globales                         |                                                                                                    | PANEL DE CONTROL                                                                                                    |
| 🖉 XolidoʻSign                     | uQué dosos basor?                         |                                                                                                    |                                                                                                    |
| Panel de Control                  | Zque desea nacer?                         |                                                                                                    |                                                                                                    |
| / Firmar                          | Firmar                                    | 🕓 Sello de Tiempo                                                                                          | 🎻 Verificar                                                                                                    |
| Sello de Tiempo                   | Des en Os envide d                        |                                                                                                    |                                                                                                    |
|                                   | Mantenga siempre actualizado XolidoSign   | . La aplicación está en constante desarrol                                                                 | lo y supervisión, para adaptarse                                                                                    |
| Verificar                         | rapidamente a cualquier novedad criptogra | inca.                                                                                                    |                                                                                                    |
|                                   | Servicios                                 |                                                                                                    |                                                                                                    |
|                                   | Opciones globales                         |                                                                                                    |                                                                                                    |
|                                   | Licencia de Uso                           |                                                                                                    |                                                                                                    |
|                                   | Manual de Usuario                         | Novedades                                                                                                  | suscribete (+)                                                                                                    |
|                                   | Soporte                                   | Bolet in Xolido 01/07/2021 - Dota                                                                          | a de seguridad jurídica las comunica 💿                                                                              |
|                                   | S Actualizar                              | Bolet in Xolido 03/06/2021 - Rec<br>Bolet in Xolido 23/03/2021 - Cred<br>Bolet in Xolido 18/02/2021 - Crea | luenr web, Documentos "Orgentes", •<br>tencial WebAuthn, protección de cer •<br>tu credencial WebAuthN en XolidoS • |
| Soporte   Actualizar   Licencia d | de Uso 👔 Acerca de XolidoSign             |                                                                                                    |                                                                                                    |

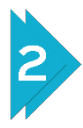

En la sección ldioma de la aplicación, buscar y seleccionar el idioma Español de la lista despegable y hacer clic en Aplicar y Aceptar. El cambio de idioma se efectuará cuando se reinicie la aplicación.

| 💮 XolidoSign - Configuración Global                                                                                                    |                                                                                                    | -            |             | × |
|----------------------------------------------------------------------------------------------------|----------------------------------------------------------------------------------------------------|--------------|-------------|---|
|                                                                                                    | Ор                                                                                                    | ciones gl    | obales      |   |
| Aplicación de Inicio<br>Idioma de la aplicación<br>Opciones de librerías PKCS11<br>Occiones Avanzadas<br>Configuración de Proxy<br>Opciones de Log<br>Opciones de Actualización | La aplicación auto detecta el idioma del sistema operativo y se ad<br>También se puede seleccionar y fijar aquí el idioma deseado.<br>Español<br>AUTO<br>Català<br>Deutsch<br>English<br>Español<br>Français<br>Italiano<br>Portugués<br>Euskera<br>Nederlands | apta a él.   |             |   |
|                                                                                                    | restabl                                                                                                    | ecer valores | por defecto | , |
|                                                                                                    | Aplicar Acepta                                                                                                    | ar           | Cancelar    |   |

 Santa Cruz
 Jefatura de Gabinete
 Revisión:

 Gobierno de la Provincia
 Secretaría de Estado de Modernización e
 DIGITAL
 02

 Innovación Tecnológica
 02/09/2021

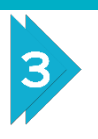

En la sección Firmar, hacemos clic en la opción Configuración de la pestaña Opciones que se encuentra en la parte superior de la ventana.

| 🖊 XolidoSign     |                                  |                                       |           | -                    | - 🗆 X              |
|------------------|----------------------------------|---------------------------------------|-----------|----------------------|--------------------|
| A)               | Opciones Ayuda                   |                                       |           | FIRM                 | AR                 |
| XolidoSign       |                                  | · · · · · · · · · · · · · · · · · · · |           | firma<br>electrónica | sello<br>de tiempo |
| Panel de Control | Nombre                           | Estado                                | Resultado | la selecci           | onar archivos      |
| / Firmar         | ]                                |                                       |           |                      | ar elemento        |
| Sello de Tiempo  |                                  |                                       |           |                      |                    |
|                  | Certificado electrónico seleccio | nado:                                 |           | <b>x</b> 0 .         |                    |
| Verificar        | No hay certificado preseleccion  | nado                                  |           | selec                | cion certificado   |

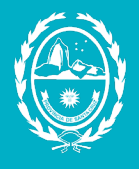

Jefatura de Gabinete Secretaría de Estado de Modernización e

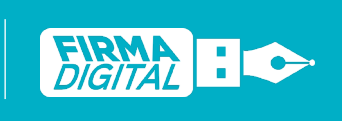

Revisión: 02 Fecha: 02/09/2021

## Configuración de Proxy.

Santa Cruz

En el caso que la computadora se encuentre conectada a la Intranet del Gobierno de la Provincia, se deberán realizar los siquientes pasos de configuración de acceso a través de proxy.

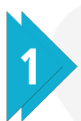

Dentro de la pestaña Opciones globales, en la sección Configuracion de Proxy, seleccionar la opción Configurar Conexión a través de Proxy y escribir lo siguiente en la casilla Dirección: 10.0.1.250, y 80 en Puerto.

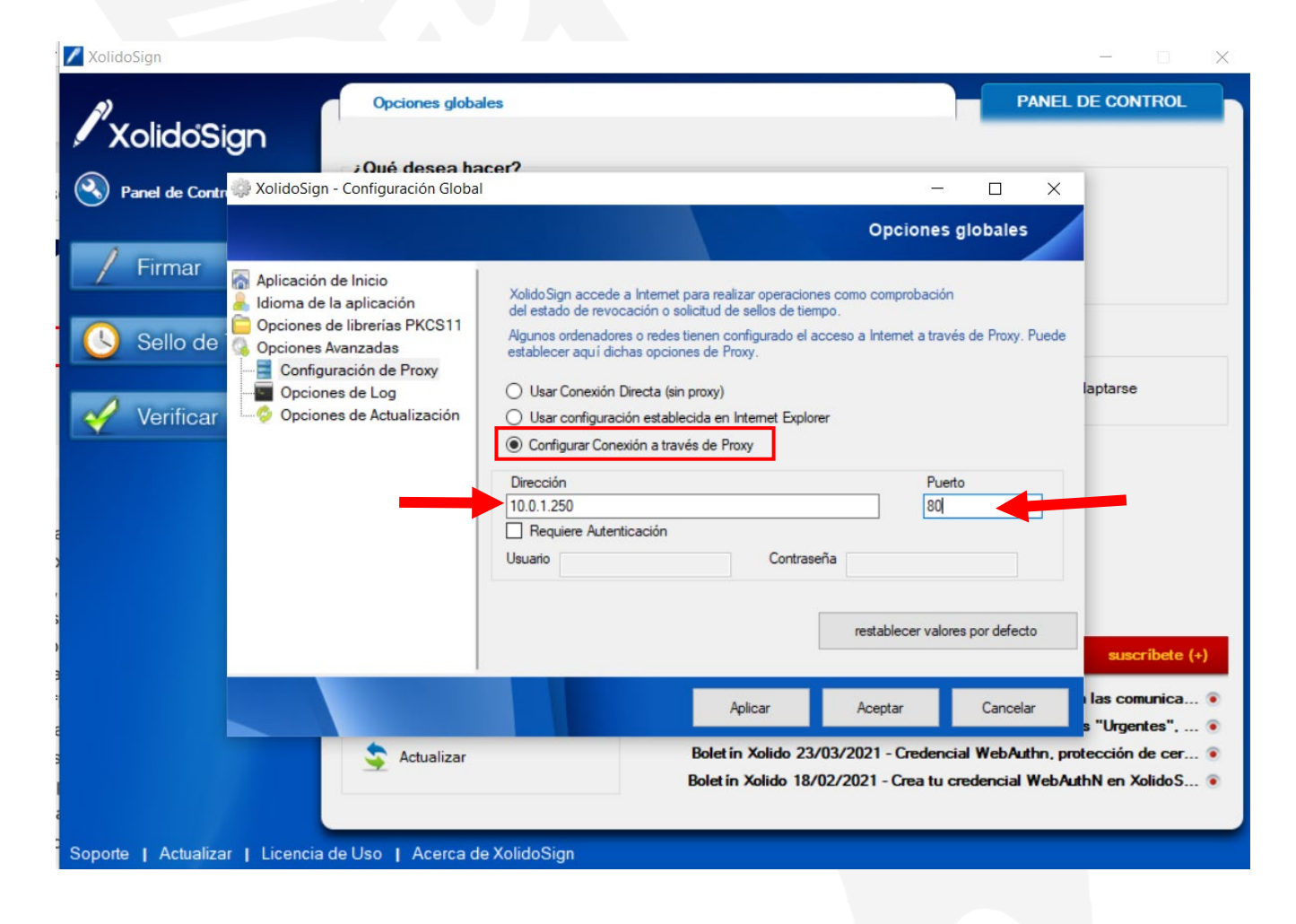

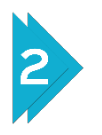

Al finalizar hacer clic en Aplicar y Aceptar.

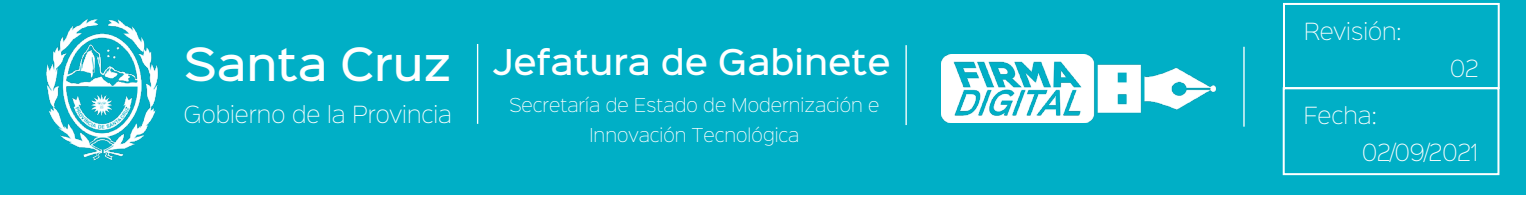

## Firma digital y configuración de sello con XolidoSign

## Primeros pasos para firmar un documento digitalmente.

| Xondoligh                                                       |                                                                                        |                                                                                                    |
|-----------------------------------------------------------------|----------------------------------------------------------------------------------------|----------------------------------------------------------------------------------------------------|
| XolidóSign     Normal de Control     Firmar     Sello de Tiempo | Opciones globales                                                                      | PANEL DE CONTROL                                                                                                    |
| Verificar                                                       | rápidamente a cualquier novedad criptor Servicios  Copciones globales  Cucencia de Uso | gri. La aplicación esta en constante desanolio y supervisión, para adaptarse<br>gráfica.                                                  |
|                                                                 | Manual de Usuario                                                                      | Novedades suscribete (+                                                                                                    |
|                                                                 | Soporte                                                                                | Bolet in Xolido 01/07/2021 - Dota de seguridad jurídica las comunica<br>Bolet in Xolido 03/06/2021 - Requerir web, Documentos "Urgentes", |
|                                                                 | S Actualizar                                                                           | Bolet in Xolido 23/03/2021 - Credencial WebAuthn, protección de cer                                                                       |

| $\mathbf{\mathcal{D}}$ |
|------------------------|
| $\leq$ / /             |
|                        |
|                        |

Seleccionar el botón Seleccionar archivos.

| A Xondosign                     | Opciones Avuda                                                                                 | FIRMAR                                          |
|---------------------------------|------------------------------------------------------------------------------------------------|-------------------------------------------------|
| XolidoSign                      |                                                                                                | firma<br>electrónica de tiempo                  |
| Panel de Control                | Nombre Estado Resultado                                                                        | seleccionar archivos                            |
| / Firmar                        |                                                                                                | eliminar elemento                               |
| Sello de Tiempo                 |                                                                                                |                                                 |
| 🧹 Verificar                     | Cettificado electrónico seleccionado:<br>No hay cettificado preseleccionado  ver cettificado   | selección certificado                           |
|                                 | Directorio de Salida para los documentos firmados:<br>C:\Users\Pichas-PC\Documentos\XolidoSign | selección carpeta                               |
|                                 | 🕞 ver carpeta salida                                                                           |                                                 |
|                                 | Firmar sin Sello de Tiempo     O Firmar con Sello de Tiempo     XolidoSign TSA - ACCV          | Aplicar Firmas incrustadas Motivo Firma visible |
|                                 | iniciar operación 🚺                                                                            |                                                 |
|                                 |                                                                                                |                                                 |
| Soporte I Actualizar I Licencia | de Uso II. Acerca de XolidoSign                                                                |                                                 |

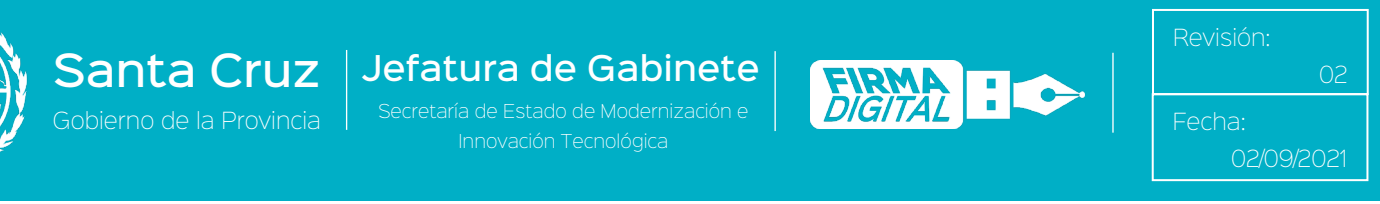

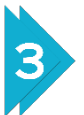

Seleccionar el documento que desea firmar y hacer clic en Abrir.

| → · · ↑ 🗄 « Disc     | o local (C:) > Usuarios > JuanIg-PC | » Documentos          | ~ Č       | ,⊂ Bu      | scar en Docume | intos |
|----------------------|-------------------------------------|-----------------------|-----------|------------|----------------|-------|
| rganizar 👻 Nueva car | oeta                                |                       |           |            | - 118          |       |
|                      | Nombre                              | Fecha de modificación | Tipo      |            | Tamaño         |       |
| Acceso rapido        | Documentos                          | 17/08/2021 11:50      | Carpeta d | e archivos |                |       |
| Creative Cloud Files | 🛃 Documento                         | 19/07/2021 14:55      | Documen   | to Adob    | 346 KB         | +     |
| 🍠 Red                |                                     |                       |           |            |                |       |
|                      |                                     |                       |           |            |                |       |

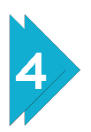

El archivo seleccionado aparecerá en un cuadro que indicará si tiene alguna acción pendiente. En este caso, se encuentra pendiente de firma y sello.

En la casilla siguiente, aparecerá el mensaje "No hay certificado preseleccionado". Para seleccionarlo, hacer clic en el botón Selección certificado.

|                  |                         |                                     |                        | electronica de tiempo      |
|------------------|-------------------------|-------------------------------------|------------------------|----------------------------|
| Panel de Control | Nombre                  | Estado                              | Resultado              | seleccionar archivos       |
|                  | Documento.pdf           | Pendiente de Firma / Sello          |                        | eliminar elemento          |
| / Firmar         |                         |                                     |                        |                            |
|                  |                         |                                     |                        | limpiar listado            |
| Sello de Tiempo  |                         |                                     |                        |                            |
|                  | Cattles de statefaires  | - de set en e de c                  |                        |                            |
| A                | Ventificado electronico | seleccionado:                       |                        | selección certificado      |
| Verificar        | rema                    |                                     |                        | CALLAR                     |
|                  | ver certi               | ficado                              |                        |                            |
|                  | Directorio de Salida pa | ara los documentos firmados:        |                        |                            |
|                  | C:\Users\Pichas-PC\[    | Documentos\XolidoSign               |                        | selección carpeta          |
|                  | ver carpeta             | salida                              |                        |                            |
|                  |                         |                                     |                        |                            |
|                  | Eimar ein Sello de      | Tiempo 🕜 Firmar con Sello de Tiempo | Yolido Sigo TSA - ACCV | Aplicar Firmas incrustadas |
|                  | C Tillinai air Seile de |                                     | Abidobigh TBA - Acciv  | Motivo Firma visible       |
|                  |                         |                                     |                        |                            |
|                  |                         | iniciar                             | operación 🚺            |                            |
|                  |                         |                                     |                        |                            |

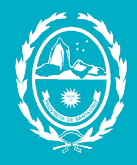

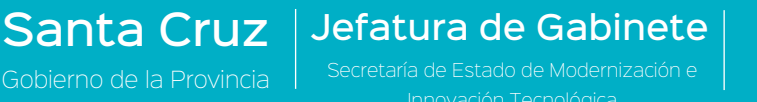

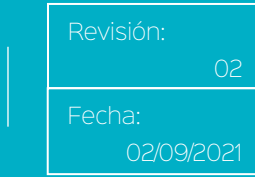

FIRMA DIGITAL

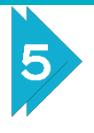

A continuación, aparecerá un cuadro con el certificado electrónico disponible para utilizar.

6

Luego de hacer clic en Aceptar, el sistema comprobará su validez.

| Seguridad | de Windows                                   |                          | $\times$ |
|-----------|----------------------------------------------|--------------------------|----------|
| Lista d   | Lista de Certificados personales disponibles |                          |          |
| Seleccio  | ne un Certificado para fir                   | mar el documento         |          |
|           | Juan Ignacio Perez                           |                          |          |
|           | Emisor: Autoridad Certi                      | ficante de Firma Digital |          |
|           | Válido desde: 14/07/20                       | 21 hasta 14/07/2023      |          |
|           | Haga clic aquí para ver<br>certificado       | las propiedades del      |          |
|           | Aceptar                                      | Cancelar                 | 1        |

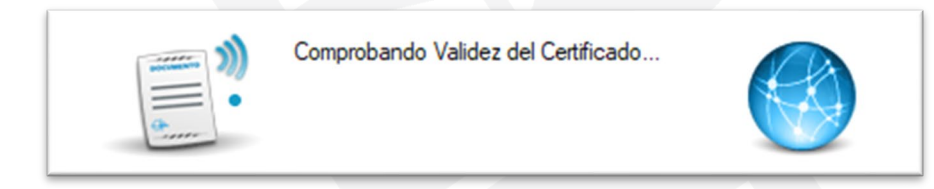

 Santa Cruz
 Jefatura de Gabinete

 Gobierno de la Provincia
 Secretaría de Estado de Modernización e

Revisión: 02 Fecha: 02/09/2021

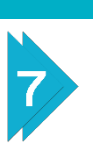

El cuadro mostrará un resumen de los datos y cambiará al color verde cuando el certificado sea válido.

| *<br>XolidoSign  | Opciones Ayuda                   |                                    |                       | FIRMAR                               |
|------------------|----------------------------------|------------------------------------|-----------------------|--------------------------------------|
| Nolidosign       |                                  |                                    |                       | firma sello<br>electrónica de tiempo |
| Panel de Control | Nombre<br>Documento odf          | Estado<br>Peodente de Erma / Sello | Resultado             | seleccionar archivos                 |
| / Einer          | Dodamento.par                    | Tendence de Tima 7 Selo            |                       | eliminar elemento                    |
| / Firmar         |                                  |                                    |                       | limpiar listado                      |
| Sello de Tiempo  |                                  |                                    |                       | /                                    |
|                  | Certificado electrónico seleccio | nado:                              |                       |                                      |
| Verificar        | CN= PEREZ Juan Ignacio C=A       | R SERIALNUMBER-CUIL 12345678       | 911                   | selección certificado                |
|                  | ver certificado                  |                                    |                       |                                      |
|                  | Directorio de Salida para los d  | ocumentos firmados:                |                       |                                      |
|                  | C:\Users\JuanIg-PC\Docume        | ntos\XolidoSign                    |                       | selección carpeta                    |
|                  | ver carpeta salida               |                                    |                       |                                      |
|                  | Firmar sin Sello de Tiempo       | O Firmar con Sello de Tier         | XolidoSign TSA - ACCV | Aplicar Firmas incrustadas           |
|                  |                                  |                                    |                       | Motivo Fima visible                  |
|                  |                                  | initia                             | aparación             |                                      |
|                  |                                  |                                    |                       |                                      |
|                  |                                  |                                    |                       |                                      |
|                  |                                  |                                    |                       |                                      |
|                  |                                  |                                    |                       |                                      |

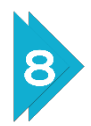

Para ver más información del certificado, hacer clic en Ver certificado: aparecerá el siguiente cuadro.

| Informació                                               | in del certificado                                            |            |  |
|----------------------------------------------------------|---------------------------------------------------------------|------------|--|
| Este certif. está d                                      | estinado a los siguientes propósi                             | os:        |  |
| <ul> <li>Protege los m</li> <li>Prueba su ide</li> </ul> | ensajes de correo electrónico<br>ntidad ante un equipo remoto |            |  |
|                                                          |                                                               |            |  |
| * Para ver detalles,                                     | consulte la declaración de la entidad de                      | ce         |  |
| Emitido para                                             | PEREZ Juan Ignacio                                            |            |  |
| Emitido por:                                             | Autoridad Certificante de Firma Digi                          | tal .      |  |
| Válido desde                                             | 14/07/2021 hasta 14/07/2023                                   |            |  |
|                                                          |                                                               |            |  |
|                                                          | Dedaración                                                    | del emisor |  |

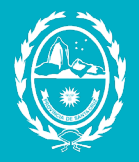

Santa Cruz

Jefatura de Gabinete Secretaría de Estado de Modernización e Innovación Tecnológica

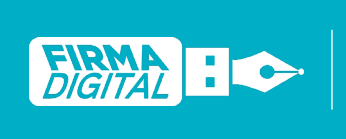

Revisión: 02 Fecha: 02/09/2021

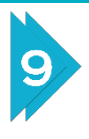

La casilla siguiente indica dónde será la ubicación del archivo por defecto. De ser necesario, se puede modificar desde la opción Selección carpeta.

En este caso, el documento se guardará la carpeta Xolido Sign dentro de Documentos, en el disco C.

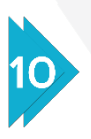

Luego, hacer clic en el enlace Firma visible que se encuentra a la derecha de Motivo.

|                            | selección carpeta          |
|----------------------------|----------------------------|
| o Xolido Sign TSA - ACCV 🗸 | Aplicar Firmas incrustadas |
| ar operación 🚺             |                            |

Jefatura de Gabinete Secretaría de Estado de Modernización e Innovación Tecnológica

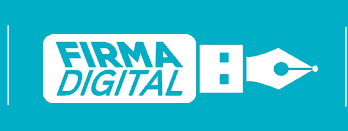

evisión: 02 echa: 02/09/2021

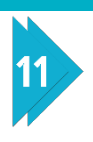

Santa Cruz

La casilla con la descripción Incluir marca visible en el documento PDF debe estar marcada.

En la sección siguiente es posible elegir la página donde estará la marca visible.

| 🌼 Configuración                                                                                                    | ×                                                                                                    |
|----------------------------------------------------------------------------------------------------|----------------------------------------------------------------------------------------------------|
|                                                                                                    | Opciones de configuración                                                                                                    |
| <ul> <li>Certificados</li> <li>Selección de certificado</li> <li>Restricciones de certificado</li> <li>Firma Electrónica</li> <li>Formato de la firma</li> <li>Política de firma</li> <li>Política de firma</li> <li>Opciones avanzadas</li> <li>Sello de Tiempo</li> <li>Servidores Sello de Tiempo</li> <li>Opciones de PDF</li> <li>Información de PDF</li> <li>Marca visible de PDF</li> <li>Opciones de Salida</li> <li>Carpeta de salida</li> <li>Modo de salida</li> <li>Opciones avanzadas</li> </ul> | Image: A constrained of the second of the second of the |
|                                                                                                    | Aplicar Aceptar Cancelar                                                                                                    |

Secretaría de Estado de Modernización e

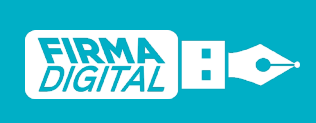

Revisión: 02 Fecha: 02/09/2021

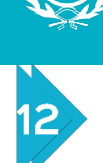

Santa Cruz

Luego, elegir la posición que tendrá la marca en el documento que, por defecto, estará seleccionada la Posición: Abajo Derecha.

Opción 2: También se puede Establecer Posición Manualmente con la última opción del listado. Hacer clic en el botón Definir.

| Página para incluir la marca visible<br>Primera página del PDF                                                                                                | ·                  |        |
|----------------------------------------------------------------------------------------------------|--------------------|--------|
| Posición de la marca visible de la firma / selle<br>Posición: Abajo Derecha                                                                                   | Definir >>>        |        |
| Posición: Abajo Derecha<br>Posición: Abajo Izquierda<br>Posición: Abajo Pie<br>Posición: Amba Derecha<br>Posición: Amba Izquierda<br>Posición: Amba Izquierda | Definir >>>        |        |
| Posición: Lateral Derecho<br>Establecer Posición Manualmente>                                                                                                 | si esta disponible | Opción |

13

Luego de hacer clic en el botón Seleccione PDF para visualización y abrir el documento que desea firmar, podrá elegir y visualizar el lugar donde desee que se encuentre su firma.

|               | 4.4 A. A. A. A. A. A. A. A. A. A. A. A. A.   | - ouscor en                                                                                                    | Documentos                                                                                                    |
|---------------|----------------------------------------------|----------------------------------------------------------------------------------------------------|----------------------------------------------------------------------------------------------------|
|               |                                              |                                                                                                    | 811 - 🛄                                                                                                    |
| Fech     Tr/0 | a de modificación Tipo<br>8/2021 11:50 Carpe | Tama                                                                                                    | año                                                                                                    |
| to 19/07      | 7/2021 14:55 Docu                            | mento Adob                                                                                                    | 346 KB                                                                                                    |
|               |                                              |                                                                                                    |                                                                                                    |
|               |                                              |                                                                                                    |                                                                                                    |
|               |                                              |                                                                                                    |                                                                                                    |
|               |                                              |                                                                                                    |                                                                                                    |
|               |                                              |                                                                                                    |                                                                                                    |
|               |                                              |                                                                                                    |                                                                                                    |
|               |                                              |                                                                                                    |                                                                                                    |
|               | ↑ Fech<br>tos 17/00<br>to 19/07              | Fecha de modificación         Tipo           tos         17/08/2021 11:50         Carpo           tos         19/07/2021 14:55         Docur | <ul> <li>Fecha de modificación Tipo Tam.</li> <li>tos 17/08/2021 11:50 Carpeta de archivos</li> <li>tos 19/07/2021 14:55 Documento Adob</li> </ul> |

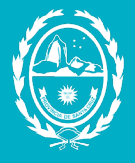

# 14 F

Para ubicar la firma, marcar el lugar con un cuadro utilizando su mouse y luego hacer clic en Aceptar.

| PDF Configuración Avanzada                                                                                                    | ×         |
|----------------------------------------------------------------------------------------------------|-----------|
| Image: Seleccione PDF para visualización         Image: Seleccione PDF escogido         Tamaño de página:         Atura: 297       Anchura: 210         Seleccione la posición en el gráfico de la derecha.         Si la selección se muestra en rojo es invålida y no se guardará.         Modo de posición:       Relativo         Las dimensiones son orientativas y se trasladarán de forma porcentual a la página del documento firmado.         Posición X:       52.5074         Posición Y:       29.7917         Atura:       11.4583         Anchura:       37.7581 | Documento |
| aceptar cancelar                                                                                                    |           |

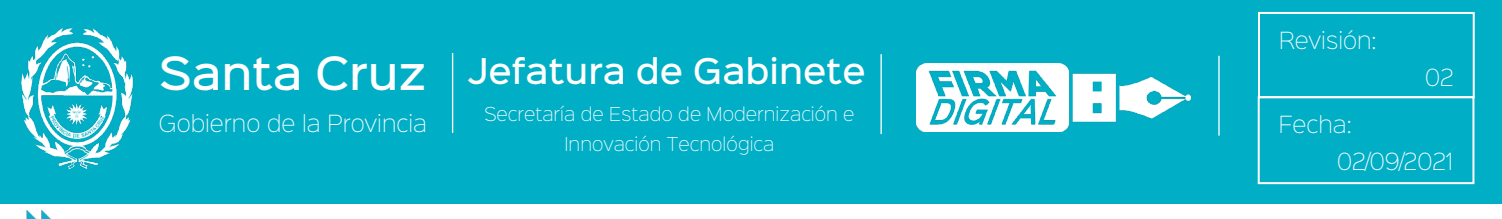

En el botón Definir de la sección Configurar contenido de firma, podrá visualizar cómo se verá la firma electrónica en el documento.

| 🔅 Configuración                                                                                                    | ×                                                                                                    |
|----------------------------------------------------------------------------------------------------|----------------------------------------------------------------------------------------------------|
|                                                                                                    | Opciones de configuración                                                                                                    |
| <ul> <li>Certificados</li> <li>Selección de certificado</li> <li>Firma Electrónica</li> <li>Formato de la firma</li> <li>Preferencias de la firma</li> <li>Opciones avanzadas</li> <li>Sello de Tiempo</li> <li>Opciones de PDF</li> <li>Información de PDF</li> <li>Marca visible de PDF</li> <li>Opciones de Salida</li> <li>Carpeta de salida</li> <li>Modo de salida</li> <li>Opciones avanzadas</li> </ul> | La marca visible enlaza con la fima / sello de tiempo incrustado en los   Incluir marca visible en el documento PDF   Página para incluir la marca visible   Primera página del PDF   Oscicón de la marca visible de la firma / sello   Establecer Posición Manualmente ->   Definir >>>   Configurar contenido de firma:   Mombre de campo de firma para colocar la marca visible: |
|                                                                                                    |                                                                                                    |
|                                                                                                    | Aplicar Aceptar Cancelar                                                                                                    |

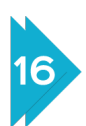

La pantalla mostrará el contenido de la firma. Para agregar una marca o sello, hacer clic en el botón Buscar de la sección Imagen de fondo para la marca visible.

| Configuración de contenido de firma PDF                      |                                                                  | × |
|--------------------------------------------------------------|------------------------------------------------------------------|---|
| Texto de firma: Por defecto   Definir >>>                    |                                                                  |   |
| No incluir fecha y hora del ordenador<br>en la marca visible |                                                                  |   |
| Imagen de fondo para la marca visible:                       |                                                                  |   |
| Buscar Eliminar                                              | Firmado digitalmente por: Nombre<br>del certificado seleccionado |   |
|                                                              | Localización: Río Gallegos<br>Fecha y hora: 18.08.2021           |   |
|                                                              | 18:25:32                                                         |   |
|                                                              |                                                                  |   |
|                                                              |                                                                  |   |
| Aceptar Cancelar                                             |                                                                  |   |

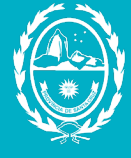

Seleccionar el archivo que contiene el sello y hacer clic en Abrir.

| Abrir                                                                |                       |                       |                     |                         | ×           |
|----------------------------------------------------------------------|-----------------------|-----------------------|---------------------|-------------------------|-------------|
| $\leftarrow$ $\rightarrow$ $\checkmark$ $\uparrow$ 🗄 $\diamond$ Este | equipo > Documentos > |                       | <b>∨ С</b>          | uscar en Documen        | itos        |
| Organizar 👻 Nueva car                                                | peta                  |                       |                     |                         | •           |
| 📌 Acceso rápido                                                      | Nombre                | Fecha de modificación | Тіро                | Tamaño                  |             |
|                                                                      |                       | 18/08/2021 20:40      | Carpeta de archivos |                         |             |
| o Creative Cloud Files                                               | 📙 XolidoSign          | 18/08/2021 18:28      | Carpeta de archivos |                         |             |
| OneDrive                                                             | 🔊 Documento           | 19/07/2021 14:55      | Documento Adob      | 346 KB                  |             |
| Oneblive                                                             | Sello                 | 21/07/2021 23:07      | Archivo PNG         | 354 KB                  |             |
| Este equipo                                                          |                       |                       |                     |                         |             |
| Unidad de CD (F:) m l                                                |                       |                       |                     |                         |             |
| 💣 Red                                                                |                       |                       |                     |                         |             |
| Nombr                                                                | re: Sello             |                       | ~ Archive           | os de imagen<br>brir Ca | √<br>ncelar |
|                                                                      |                       |                       |                     |                         | rectar      |

18

De esta manera, aparecerá una muestra de cómo se verá el sello, detrás de la firma.

Hacer clic en Aceptar para terminar la configuración.

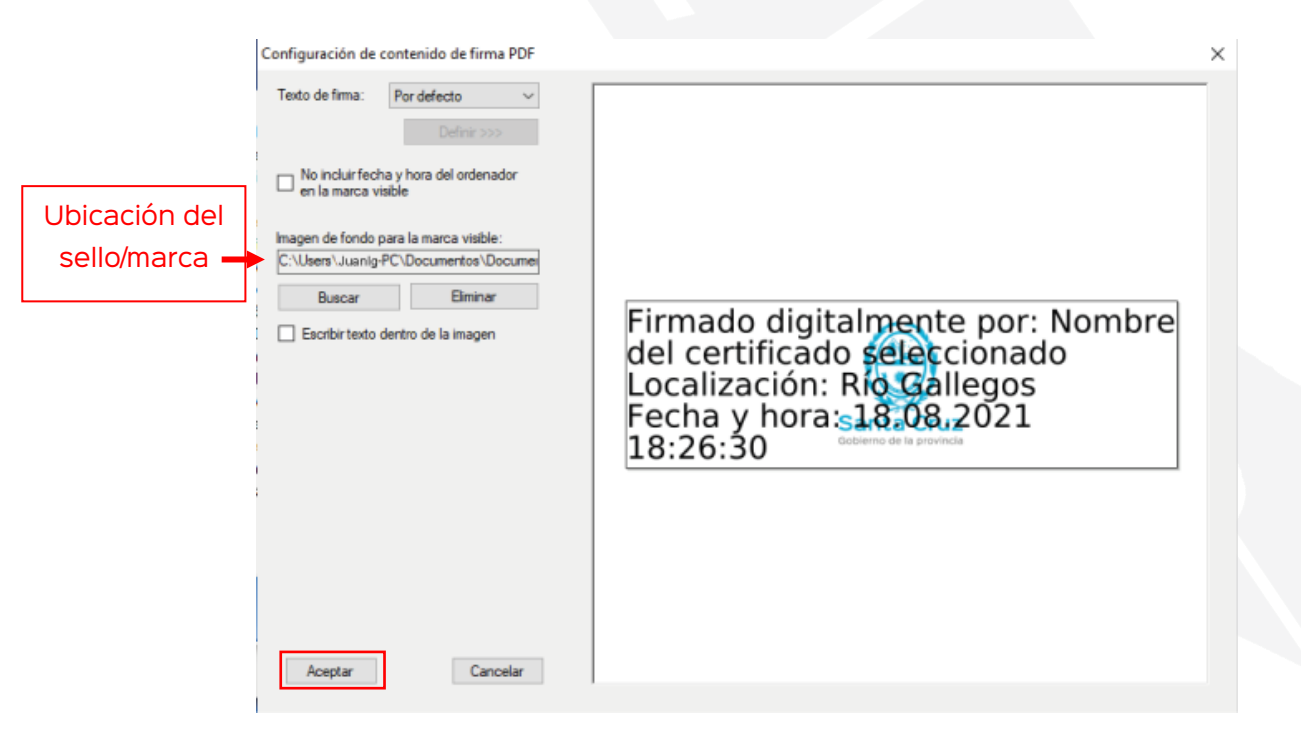

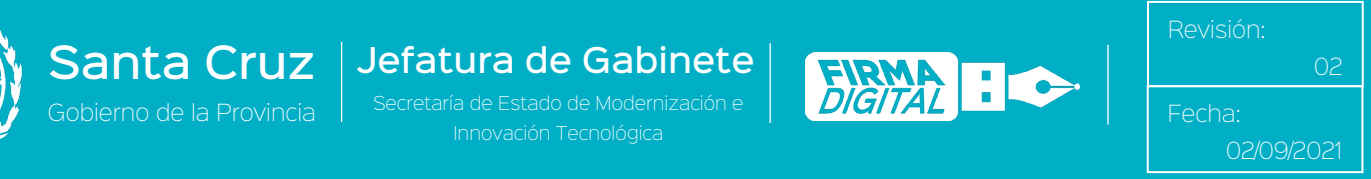

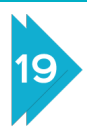

Hacer clic sobre Aceptar nuevamente para salir del panel de configuración de la firma visible.

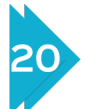

Seleccionar el botón Iniciar operación para comenzar el proceso de firma.

| 🖊 XolidoSign                    |                                  |                                  |                           | - 0 X                                                   |
|---------------------------------|----------------------------------|----------------------------------|---------------------------|---------------------------------------------------------|
| XolidoSign                      | Opciones Ayuda                   |                                  |                           | FIRMAR<br>firma<br>electrónica de tiempo                |
| Panel de Control                | Nombre                           | Estado                           | Resultado                 | seleccionar archivos                                    |
|                                 | Documento pdf                    | Pendiente de Firma / Sello       |                           | eliminar elemento                                       |
| Firmar                          |                                  |                                  |                           | Impiar listado                                          |
| Sello de Tiempo                 |                                  |                                  |                           |                                                         |
|                                 | Certificado electrónico seleccio | nado:                            |                           | TTO a la strait a t                                     |
| Verificar                       | CN=PEREZ, Juan Ignacio, C=Al     | R, SERIALNUMBER-CUIL 12345678911 |                           | selection centricado                                    |
|                                 | C:\Users\Juanig-PC\Documer       | tos Xolido Sign                  |                           | 😑 selección carpeta                                     |
|                                 | ver carpeta salida               |                                  |                           |                                                         |
|                                 | O Firmar sin Sello de Tiempo     | Firmar con Sello de Tiempo     X | (olidoSign TSA - ACCV 🛛 🗸 | Aplicar Firmas incrustadas     Motivo     Firma visible |
|                                 |                                  | iniciar oper                     | ación 🚺                   |                                                         |
| Soporte   Actualizar   Licencia | de Uso   Acerca de Xol           | doSign                           |                           |                                                         |

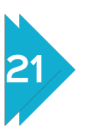

Ingresar el pin de autenticación de la tarjeta inteligente y hacer clic en Aceptar.

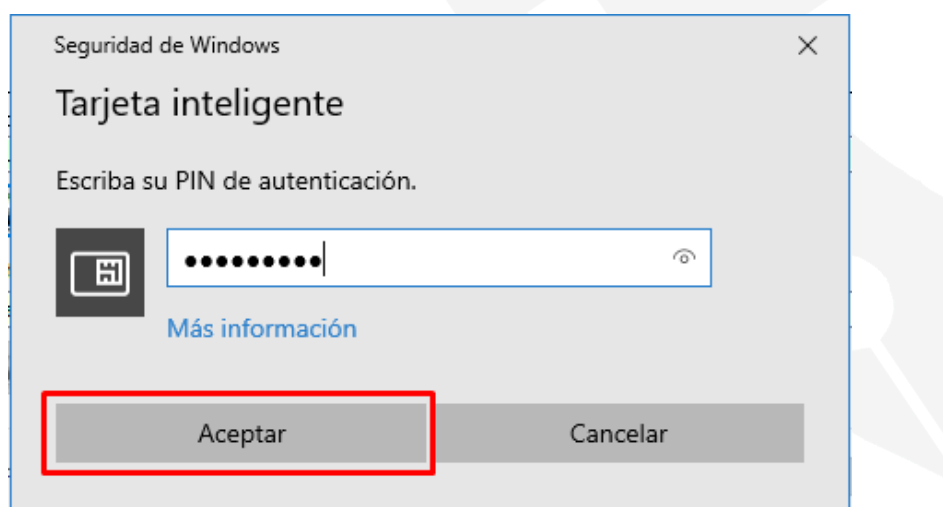

 Santa Cruz
 Jefatura de Gabinete
 FRALICION
 Revisión:

 Gobierno de la Provincia
 Secretaría de Estado de Modernización e
 Innovación Tecnológica
 Fecha:

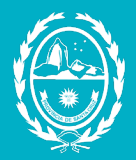

Una vez finalizado el proceso, el documento aparecerá en el listado con una marca de verificación (🗸) y el estado Firma/Sello completado.

Al hacer clic sobre el botón Ver carpeta salida, mostrará que al documento se le agregó la palabra "\_firmado" al final.

| <i>s</i> )                                                                                              |                                                  |                                             |                                        | - 🗆 X                                                | _      |
|----------------------------------------------------------------------------------------------------|--------------------------------------------------|---------------------------------------------|----------------------------------------|------------------------------------------------------|--------|
|                                                                                                    | Opciones Ayuda                                   |                                             | FI                                     | RMAR                                                 | Y      |
| XolidoS                                                                                                 | ign                                              |                                             | firma                                  | sello                                                |        |
| Panel de Cont                                                                                           | rol Nombre                                       | Estado                                      | Regultado                              | de tiempo                                            |        |
|                                                                                                    | Documento pdf                                    | Firma / Selio completado                    |                                        | eccionar archivos                                    |        |
| / Firmar                                                                                                |                                                  |                                             | / 🔒 d                                  | liminar elemento                                     |        |
|                                                                                                    |                                                  | /                                           |                                        | limpiar listado                                      |        |
| 🕓 Sello de                                                                                              | Tiempo                                           |                                             |                                        |                                                      |        |
|                                                                                                    | Catfinado electrónico seleccion                  | anda-                                       |                                        |                                                      |        |
| 🖌 Verificar                                                                                             | CN-PEREZ, Juan Ignacio, C=AR                     | SERIALNUMBER=CUIL12345678911                |                                        | elección certificado                                 |        |
|                                                                                                    | ver certificado                                  | ]                                           |                                        |                                                      |        |
|                                                                                                    | Directorio de Salida para los do                 | cumentos firmados:                          |                                        |                                                      |        |
|                                                                                                    | C:\Users JuanIg-PC\Document                      | tos \Xolido Sign                            |                                        | selección carpeta                                    |        |
|                                                                                                    | 🌏 ver carpeta salida                             |                                             |                                        |                                                      |        |
|                                                                                                    |                                                  |                                             | Anicer Fr                              | mas ince stadas 👘                                    |        |
|                                                                                                    | O Firmar sin Sello de Tiempo                     | Firmar con Sello de Tiempo XolidoSign TSA - | ACCV V Motivo                          | Firma visible                                        |        |
|                                                                                                    |                                                  |                                             |                                        |                                                      |        |
|                                                                                                    |                                                  | iniciar operación 🌔                         |                                        |                                                      |        |
|                                                                                                    |                                                  |                                             |                                        |                                                      |        |
|                                                                                                    |                                                  |                                             |                                        |                                                      |        |
|                                                                                                    |                                                  |                                             |                                        |                                                      |        |
|                                                                                                    |                                                  |                                             |                                        |                                                      |        |
| Oursets A Astron                                                                                        |                                                  | 1.0                                         |                                        |                                                      | 6      |
| Soporte   Actualiz                                                                                      | ar   Licencia de Uso   Acerca de Xolio           | aosign                                      |                                        |                                                      |        |
|                                                                                                    |                                                  |                                             |                                        |                                                      |        |
| eleccione uno o varios a                                                                                | chivos a procesar                                |                                             |                                        |                                                      |        |
|                                                                                                    |                                                  |                                             |                                        |                                                      |        |
| A                                                                                                    | arios »Juanlg-PC» Documente                      | os > XolidoSign                             | ✓ Ů < Bi                               | uscar en XolidoSig                                   | Iu     |
| T T Usu                                                                                                 |                                                  |                                             |                                        |                                                      |        |
| anizar • Nueva car                                                                                      | peta                                             |                                             |                                        | IEE •                                                |        |
| anizar 👻 Nueva car                                                                                      | peta ^                                           | Eacha de madificación                       | Tino                                   | E  •                                                 |        |
| anizar  Acceso rápido                                                                                   | Nombre                                           | Fecha de modificación                       | Tipo                                   | ∥≣≣ ▼<br>Tamaño                                      |        |
| anizar 👻 Nueva car<br>Acceso rápido                                                                     | Nombre                                           | Fecha de modificación<br>18/08/2021 18:30   | Tipo<br>Documento Adob                 | IIEE ▼<br>Tamaño<br>652 KB                           |        |
| Acceso rápido<br>Creative Cloud Files                                                                   | Nombre                                           | Fecha de modificación<br>18/08/2021 18:30   | Tipo<br>Documento Adob                 | III ▼<br>Tamaño<br>652 KB                            |        |
| Acceso rápido<br>Creative Cloud Files                                                                   | Nombre                                           | Fecha de modificación<br>18/08/2021 18:30   | Tipo<br>Documento Adob                 | III ▼<br>Tamaño<br>652 KB                            |        |
| Acceso rápido<br>Creative Cloud Files<br>OneDrive                                                       | Nombre                                           | Fecha de modificación<br>18/08/2021 18:30   | Tipo<br>Documento Adob                 | IIII ▼<br>Tamaño<br>652 KB                           |        |
| anizar  Acceso rápido Creative Cloud Files OneDrive Este equipo                                         | Nombre                                           | Fecha de modificación<br>18/08/2021 18:30   | Tipo<br>Documento Adob                 | IIII ▼<br>Tamaño<br>652 KB                           |        |
| Acceso rápido<br>Creative Cloud Files<br>OneDrive<br>Este equipo                                        | Nombre                                           | Fecha de modificación<br>18/08/2021 18:30   | Tipo<br>Documento Adob                 | III •<br>Tamaño<br>652 KB                            |        |
| Acceso rápido<br>Creative Cloud Files<br>OneDrive<br>Este equipo<br>Unidad de CD (F:) m1                | Nombre                                           | Fecha de modificación<br>18/08/2021 18:30   | Tipo<br>Documento Adob                 | IIII •<br>Tamaño<br>652 KB                           |        |
| Acceso rápido<br>Creative Cloud Files<br>OneDrive<br>Este equipo<br>Unidad de CD (F:) m1<br>Red         | Nombre                                           | Fecha de modificación<br>18/08/2021 18:30   | Tipo<br>Documento Adob                 | IIII •<br>Tamaño<br>652 KB                           |        |
| Acceso rápido<br>Creative Cloud Files<br>OneDrive<br>Este equipo<br>Unidad de CD (F:) m1<br>Red         | Nombre                                           | Fecha de modificación<br>18/08/2021 18:30   | Tipo<br>Documento Adob                 | IIII •<br>Tamaño<br>652 KB                           |        |
| Acceso rápido<br>Creative Cloud Files<br>OneDrive<br>Este equipo<br>Unidad de CD (F:) m1<br>Red         | Nombre                                           | Fecha de modificación<br>18/08/2021 18:30   | Tipo<br>Documento Adob                 | IIII •<br>Tamaño<br>652 KB                           |        |
| Acceso rápido<br>Creative Cloud Files<br>OneDrive<br>Este equipo<br>Unidad de CD (F:) m1<br>Red         | Nombre  Documento_firmado                        | Fecha de modificación<br>18/08/2021 18:30   | Tipo<br>Documento Adob                 | IIII •<br>Tamaño<br>652 KB                           |        |
| Acceso rápido<br>Creative Cloud Files<br>OneDrive<br>Este equipo<br>Unidad de CD (F:) m1<br>Red         | Nombre                                           | Fecha de modificación<br>18/08/2021 18:30   | Tipo<br>Documento Adob                 | IIII •                                               |        |
| Acceso rápido<br>Creative Cloud Files<br>OneDrive<br>Este equipo<br>Unidad de CD (F:) m1<br>Red         | Nombre  Documento_firmado                        | Fecha de modificación<br>18/08/2021 18:30   | Tipo<br>Documento Adob                 | Tamaño<br>652 KB                                     |        |
| Acceso rápido<br>Creative Cloud Files<br>OneDrive<br>Este equipo<br>Unidad de CD (F:) m1<br>Red         | Nombre  Documento_firmado                        | Fecha de modificación<br>18/08/2021 18:30   | Tipo<br>Documento Adob                 | IIII •<br>Tamaño<br>652 KB                           |        |
| Acceso rápido<br>Creative Cloud Files<br>OneDrive<br>Este equipo<br>Unidad de CD (F:) m1<br>Red         | Nombre  Documento_firmado                        | Fecha de modificación<br>18/08/2021 18:30   | Tipo<br>Documento Adob                 | IIII •<br>Tamaño<br>652 KB                           |        |
| Acceso rápido<br>Creative Cloud Files<br>OneDrive<br>Este equipo<br>Unidad de CD (F:) m1<br>Red         | Nombre  Documento_firmado                        | Fecha de modificación<br>18/08/2021 18:30   | Tipo<br>Documento Adob                 | I≣≣ ▼<br>Tamaño<br>652 KB                            |        |
| anizar  Nueva car Acceso rápido Creative Cloud Files OneDrive Este equipo Unidad de CD (F:) m1 Red Nomb | Nombre  Documento_firmado  re: Documento_firmado | Fecha de modificación<br>18/08/2021 18:30   | Tipo<br>Documento Adob                 | Tamaño<br>652 KB                                     |        |
| Acceso rápido<br>Creative Cloud Files<br>OneDrive<br>Este equipo<br>Unidad de CD (F:) m1<br>Red         | Nombre  Documento_firmado  re: Documento_firmado | Fecha de modificación<br>18/08/2021 18:30   | Tipo<br>Documento Adob                 | IIII •<br>Tamaño<br>652 KB                           |        |
| Acceso rápido<br>Creative Cloud Files<br>OneDrive<br>Este equipo<br>Unidad de CD (F:) m1<br>Red         | Nombre  Documento_firmado  re Documento_firmado  | Fecha de modificación<br>18/08/2021 18:30   | Tipo<br>Documento Adob<br>V<br>Todos I | IIII V<br>Tamaño<br>652 KB<br>os archivos<br>orir Ca | mcelar |

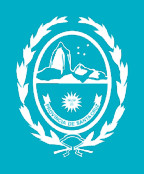

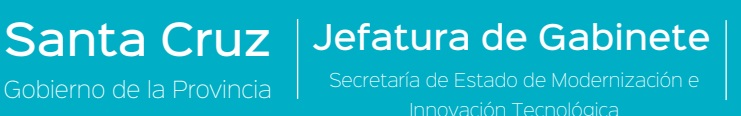

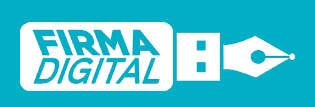

visión: 02 rha:\_\_\_\_\_

02/09/2021

Al abrirlo se podrá visualizar la firma agregada.

| Docu | imento                                                                                                    |
|------|----------------------------------------------------------------------------------------------------|
|      |                                                                                                    |
|      |                                                                                                    |
|      |                                                                                                    |
|      |                                                                                                    |
|      |                                                                                                    |
|      | Firmado digitalmente por: PEREZ<br>Juan Ignacio<br>Localización: Río Gallegos<br>Fecha y hora: 18:08-2021 18:28:15 |
|      | ~                                                                                                    |

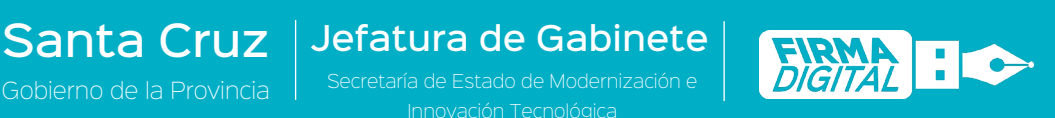

## Verificar Firma Digital

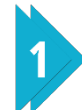

#### En la sección de Verificar, hacer clic en Seleccionar archivos.

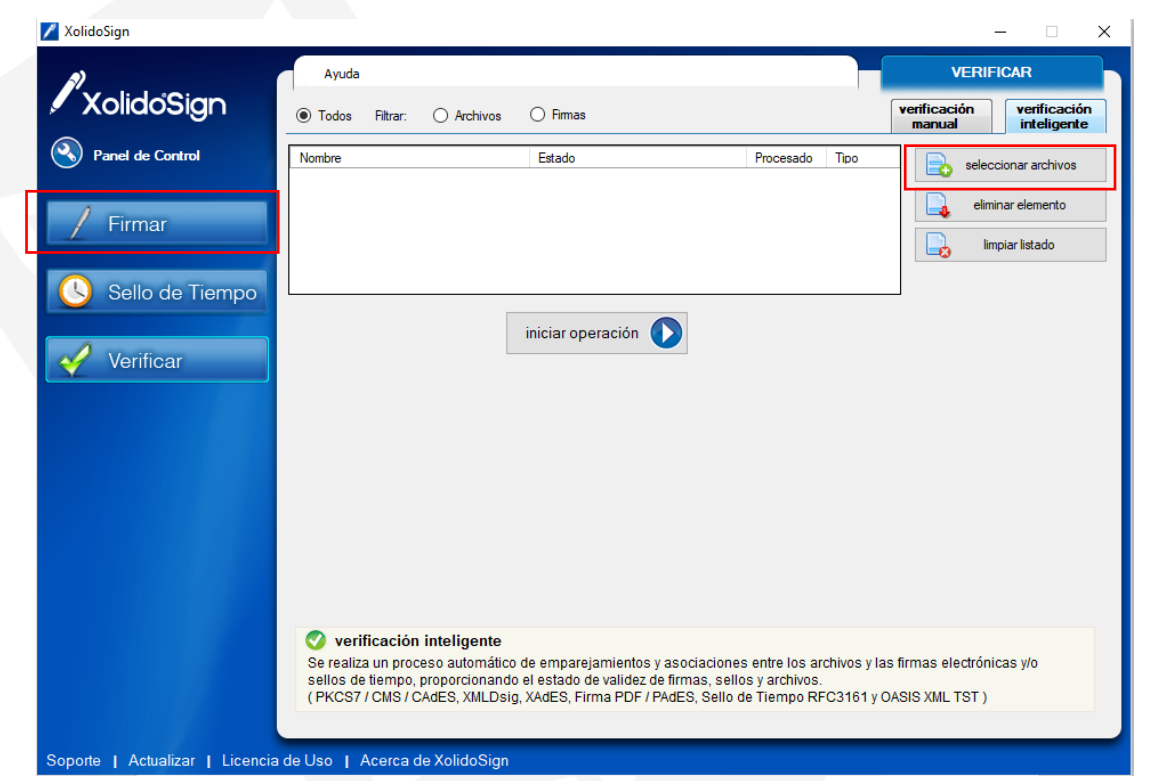

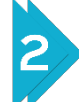

#### Seleccionar el documento a verificar y hacer clic en Abrir.

| 💛 Y 🛧 🦲 « Usi          | uarios ⇒JuanIg-P | PC> Documentos > ) | KolidoSign            | v Ö       | , Bu | scar en Xolidos | Sign |
|------------------------|------------------|--------------------|-----------------------|-----------|------|-----------------|------|
| rganizar 👻 Nueva ca    | rpeta            |                    |                       |           |      | EE •            |      |
|                        | Nombre           | ^                  | Fecha de modificación | Тіро      |      | Tamaño          |      |
| Acceso rapido          | 🖲 Documento      | _firmado           | 18/08/2021 18:30      | Documento | Adob | 652 KB          |      |
| Creative Cloud Files   |                  |                    |                       |           |      |                 |      |
| OneDrive               |                  |                    |                       |           |      |                 |      |
| Este equipo            |                  |                    |                       |           |      |                 |      |
|                        |                  |                    |                       |           |      |                 |      |
| Unidad de CD (F:) m1   |                  |                    |                       |           |      |                 |      |
| Unidad de CD (F:) m1   |                  |                    |                       |           |      |                 |      |
| ❷ Unidad de CD (F:) m1 |                  |                    |                       |           |      |                 |      |
| 🥑 Unidad de CD (F:) m1 |                  |                    |                       |           |      |                 |      |
| 🥑 Unidad de CD (F:) m1 |                  |                    |                       |           |      |                 |      |
| ❷ Unidad de CD (F:) m1 |                  |                    |                       |           |      |                 |      |
| ❷ Unidad de CD (F:) m1 |                  |                    |                       |           |      |                 |      |
| ❷ Unidad de CD (F:) m1 |                  |                    |                       |           |      |                 |      |
| ❷ Unidad de CD (F:) m1 |                  |                    |                       |           |      |                 |      |

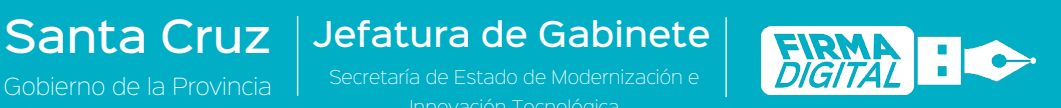

Fecha:

02/09/202

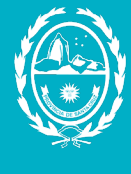

#### Hacer clic en el botón iniciar operación.

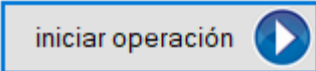

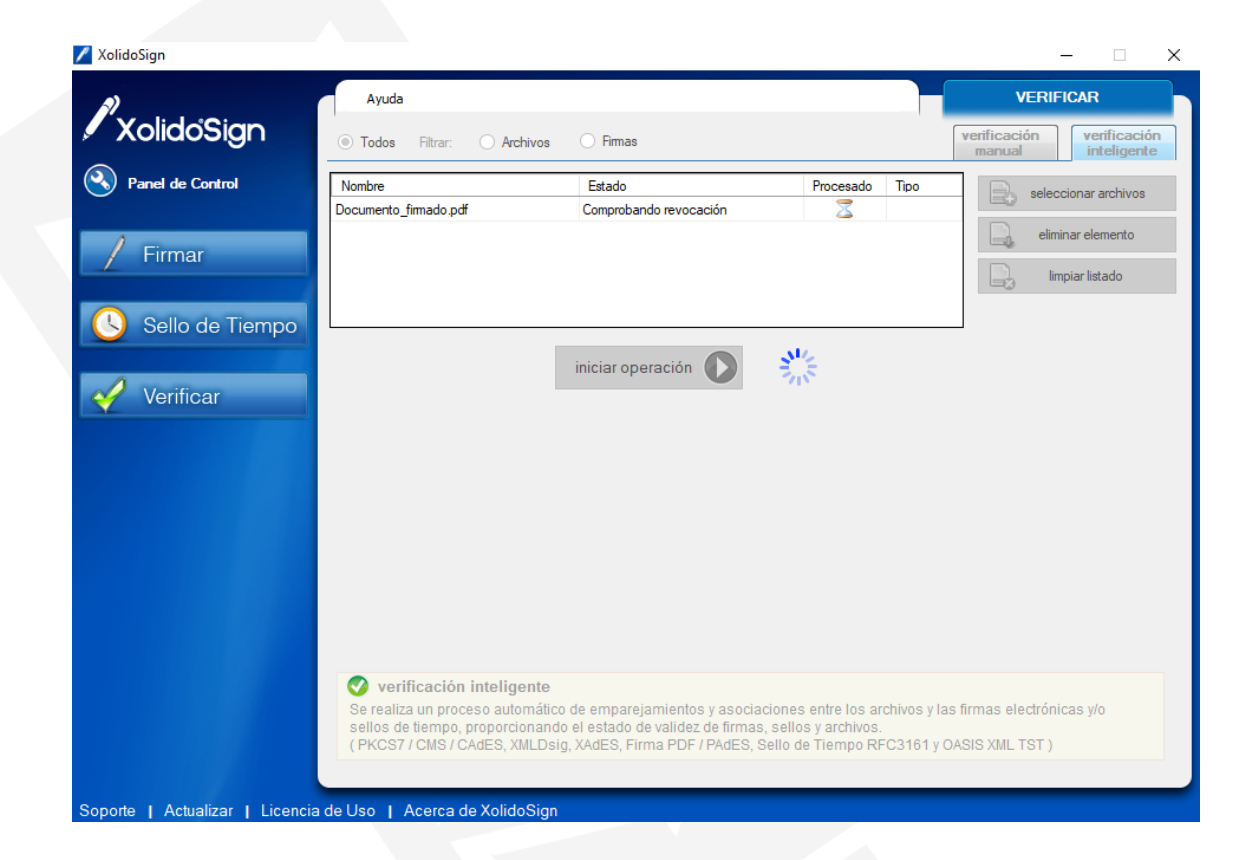

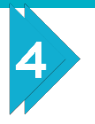

La aplicación comprueba que esta firmado correctamente y que el certificado de la firma es válido.

Para ver más información sobre la firma electrónica hacer clic en Ver informe.

| >>>>>>>>>>>>>>>>>>>>>>>>>>>>>>>>>>>>>> | Ayuda                                                                                                    |                                                                                                    |                           | VE                           | RIFICAR                     |
|----------------------------------------|----------------------------------------------------------------------------------------------------|----------------------------------------------------------------------------------------------------|---------------------------|------------------------------|-----------------------------|
| XolidoSign                             | ● Todos Filtrar: 〇                                                                                                    | Archivos 🔿 Firmas                                                                                                    |                           | verificación<br>manual       | verificación<br>inteligente |
| Panel de Control                       | Nombre                                                                                                    | Estado                                                                                                    | Procesado T               | ipo 💽 s                      | eleccionar archivos         |
|                                        | Documento_firmado.pdf                                                                                                    | Elemento procesado.                                                                                                    | SI A                      | chivo                        |                             |
| / Firmar                               |                                                                                                    |                                                                                                    |                           |                              | eliminar elemento           |
|                                        |                                                                                                    |                                                                                                    |                           |                              | limpiar listado             |
| Sello de Tiempo                        |                                                                                                    |                                                                                                    |                           |                              |                             |
| Sello de Hempo                         |                                                                                                    |                                                                                                    |                           |                              |                             |
|                                        |                                                                                                    |                                                                                                    |                           |                              |                             |
| 1                                      |                                                                                                    | iniciar operación 🚺                                                                                                    |                           |                              |                             |
| / Verificar                            |                                                                                                    | iniciar operación 🚺                                                                                                    |                           |                              |                             |
| / Verificar                            | 🚺 Archivo                                                                                                    | iniciar operación 🚺                                                                                                    |                           |                              |                             |
| 🖉 Verificar                            | Archivo Nombre: Documento                                                                                                    | iniciar operación 🕥                                                                                                    |                           |                              | yer archivo                 |
| / Verificar                            | Archivo Nombre: Documento Directorio: C:\Users\.                                                                                                    | iniciar operación 🕥<br>to_fimado.pdf<br>Jusnig-PC \Documentos\XolidoSign\                                                                                                    |                           |                              | 🐊 ver archivo               |
| / Verificar                            | Archivo Nombre: Documento Directorio: C:\Users\. Firmas / Sellos asociado                                                                                                    | iniciar operación  to_fimado.pdf Jusnip-PC \Documentos\XolidoSign\ tos Bemento listad                                                                                                    | io <b>Eu</b> isqueda extr | endida <b>Tana</b> Firma inc | yer archivo                 |
| Verificar                              | Archivo Nombre: Documento Directorio: C:\Users\. Firmas / Sellos asociado PEREZ Juen Igneso: Documento                                                                                                    | iniciar operación  to_firmado.pdf Jusrig-PC \Documentos\XolidoSign\ tos Elemento listad tento_firmado.pdf                                                                                                    | io <b>Elisqueda ext</b> e | endida <b>Ent</b> Firma inc  | 🐊 ver archivo<br>orustada   |
| Verificar                              | Archivo           Nombre:         Documento           Directorio:         C:\Users\.           Firmas / Sellos asociado           PEREZ Juan Ignacio:         Documento                                                                                                    | iniciar operación  to_firmado.pdf Jusnig-PC \Documentos\XolidoSign\ os Elemento listad sento_firmado.pdf                                                                                                    | lo <b>B</b> úsqueda extr  | endida <b>Tana</b> Firma inc | ver archivo<br>crustada     |
| Verificar                              | Archivo         Nombre:       Documento         Directorio:       C:\Users\.         Firmas / Sellos asociado         PEREZ.uen Ignecio:       Documento         Firmado por:       PEREZ.uen Ignecio:                                                                                                    | iniciar operación  iniciar operación iniciar operación iniciar ope | io <b>b</b> úsqueda extr  | endida <b>En</b> Firma inc   | ver archivo<br>orustada     |
| Verificar                              | Archivo         Nombre:       Documento         Directorio:       C:\Users\.s         Firmas / Sellos asociado         PEREZ.Uen Ignecio:       Documento         Firmado por:       V PEREZ.Uen Ignecio:       Documento         Firmado por:       V PEREZ.Uen Ignecio:       Documento                             | iniciar operación  iniciar operación to_fimado.pdf Jusnip-PC \Documentos\XolidoSign\ os Encerto_fimado.pdf EREZ Juan Ignacio iz                                                                                                    | io <b>Eu</b> squeda exte  | endida <b>Int</b> Firma inc  | ver archivo<br>orustada     |
| Verificar                              | Archivo         Nombre:       Documento         Directorio:       C:\Users\.         Firmas / Sellos asociado       PEREZ Juen Ignesio:         PEREZ Juen Ignesio:       Documento         Firmado por:       V PEREZ Juen Ignesio:         Autoridad:       AC Rail         Confianza:       Firmado                | iniciar operación  iniciar operación iniciar operación iniciar operación iniciar operación iniciar iniciar operación iniciar iniciar operación iniciar iniciar operación iniciar iniciar operación iniciar iniciar operación iniciar operación iniciar | lo <b>B</b> üsqueda extr  | endida <b>En</b> Firma inc   | ver archivo<br>orustada     |
| Verificar                              | Image: Archivo         Nombre:       Documento         Directorio:       C:\Users\.         Firmas / Sellos asociado         PEREZ Juan Ignecio:       Documento         Firmado por:       ✓ PE         Autoridad:       AC Rai         Confianza:       Firmado         Revocación:       B                         | iniciar operación  iniciar operación iniciar operación iniciar ope | io <b>B</b> úsqueda extr  | endida Firma inc             | ver archivo<br>crustada     |
| Verificar                              | Image: Archivo         Nombre:       Documento         Directorio:       C:\User\.         Firmas / Sellos asociado         PEREZ Juan Ignacio:       Documento         Firmado por:       ✓ PE         Autoridad:       AC Rai         Confianza:       Fin         Revocación:       B         Integridad:       Es | iniciar operación  iniciar operación iniciar operación iniciar operación iniciar operación iniciar iniciar operación iniciar iniciar i | io <b>B</b> úsqueda exte  | endida Ema inc               | ver archivo<br>srustada     |

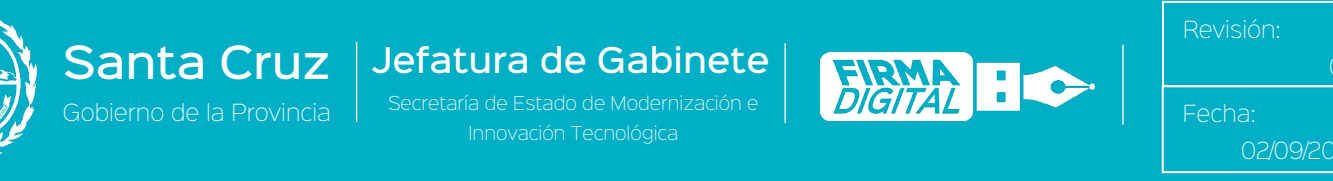

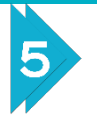

Mostrará un informe la información completa del certificado electrónico, incluyendo datos del firmante.

| 🔏 Informe de Verificación                                                                    |                         |                                                |                         |  |  |  |
|----------------------------------------------------------------------------------------------|-------------------------|------------------------------------------------|-------------------------|--|--|--|
| INFORME DE VERIFICACIÓN                                                                      |                         |                                                |                         |  |  |  |
| Información general<br>Nombre: C:\Users\Juanig-PC\Documentos\XolidoSign\Documento_fimado.pdf |                         |                                                |                         |  |  |  |
| Formato: PDF                                                                                 |                         |                                                |                         |  |  |  |
| Integridad de la estructura:                                                                 | La estructura satisfa   | ace los requisitos de integridad.              |                         |  |  |  |
| Archivo asociado con la                                                                      | firma                   |                                                |                         |  |  |  |
| Ruta del archivo asociado con la                                                             | a firma:                |                                                | ver archivo             |  |  |  |
| Los datos firmados están incluidos den                                                       | tro de la propia firma. |                                                |                         |  |  |  |
|                                                                                              |                         |                                                |                         |  |  |  |
| Información del firmante                                                                     |                         |                                                |                         |  |  |  |
| Firmado por:                                                                                 | PEREZ Juan Igna         | cio                                            | ver certificado         |  |  |  |
| Periodo de validez:                                                                          | 14/07/2021 - 14/        | 07/2023                                        |                         |  |  |  |
| Autoridad certificadora:                                                                     | AC Raíz                 |                                                |                         |  |  |  |
| Confianza en el firmante:                                                                    | Firmante de confia      | nza.                                           |                         |  |  |  |
| Estado de revocación:                                                                        | El certificado era v    | rálido en el momento de la firma.              |                         |  |  |  |
| Momento de la firma<br>La fima de PDF lleva incluido el mom                                  | ento de la creación,    | procediendo del ordenador del firmante.        | 18/08/2021 18:28:15     |  |  |  |
| El filmante incluye un selo de tiempo                                                        | proporcionado por d     | ntelcelo.                                      | 10/00/2021 10.25.55     |  |  |  |
| Firmante del sello de tiempo a                                                               | sociado: TSA1           | ACCV 2016                                      | ver certificado         |  |  |  |
| Autoridad de sellado de tiempo                                                               | ACCVF                   | RAIZ1                                          |                         |  |  |  |
| Confianza en el firmante del sel                                                             | lo de tiemoo            | Firmante de confianza.                         |                         |  |  |  |
| Estado de revocación del firma                                                               | nte del sello:          | El certificado firmante no está revocado en es | te momento.             |  |  |  |
| Correspondencia del sello con l                                                              | a firma:                | El sello de tiempo se corresponde con la firma |                         |  |  |  |
| Validez del sello de tiempo:                                                                 |                         | El sello de tiempo es válido.                  |                         |  |  |  |
|                                                                                              |                         |                                                |                         |  |  |  |
| Correspondencia de la fil                                                                    | ma con el ar            | chivo asociado                                 |                         |  |  |  |
| Algontmo de resumen:                                                                         | 5HA206<br>E0E2262E8     | 00075156044052055005500554346041608            | DESE60500E440550E6EE2C3 |  |  |  |
| Datos de resumen del ambien:                                                                 | E0F2262E8               | OC7E1F6DAACE20FFCCFFE643A6DA16C8               | DF5E60500E4A0550F6FF2C3 |  |  |  |
| Colorida de resulten del archivo.                                                            | 201 220220              | D                                              |                         |  |  |  |
| Coincidencia de la firma con el<br>archivo:                                                  |                         | El archivo se corresponde o                    | on la firma.            |  |  |  |
|                                                                                              |                         |                                                | XolidoSign              |  |  |  |
|                                                                                              |                         |                                                |                         |  |  |  |